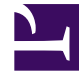

## **GENESYS**<sup>®</sup>

This PDF is generated from authoritative online content, and is provided for convenience only. This PDF cannot be used for legal purposes. For authoritative understanding of what is and is not supported, always use the online content. To copy code samples, always use the online content.

## Workforce Management Web for Supervisors Help

Add or Edit Start/End Time

4/23/2025

## Add or Edit Start/End Time

To set the start and end time for availability or working hours:

1. Enter the **Start Time**.

You can either type the start time directly into the field, or use the up or down arrow to select the time.

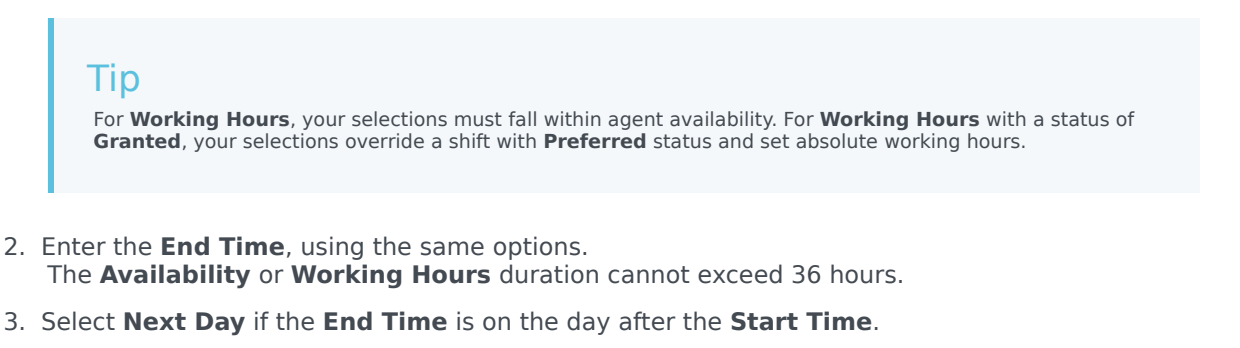

Important If you select **Next Day**, the **End Time** must be before 12:00 noon.

- 4. Enter any comments you want to make regarding this Calendar item.
- 5. Click **Finish**.